INFORMATION & INSTRUCTIONAL Northeast Wisconsin Technical College

TECHNOLOG

## **NWTC Virtual Software Access with Windows App**

- 1. Install the Azure Virtual Desktop Preview App
  - a. Browse to https://apps.microsoft.com/detail/9nzsg2h7ms6b?hl=en-US&gl=US
  - b. Click Download
  - c. Run the downloaded installer
  - d. The software will install. It could take a few minutes install. The app will open when installation completes.
- 2. Open the Azure Virtual Desktop Preview App
- 3. In the Let's get started screen, click Subscribe

| , , , , , , , , , , , , , , , , , , ,                                                                                                    |            |                 |        |   |
|----------------------------------------------------------------------------------------------------|------------|-----------------|--------|---|
| 🤮 Azure Virtual Desktop Preview                                                                                                    |            |                 | - 0    | × |
|                                                                                                    | 😳 Feedback | र्ेंदे Settings | 🚍 List |   |
| Let's get started                                                                                                    |            |                 |        |   |
| Subscribe to access managed apps and desktops provided by your organization. These resources will be available from this client and the Start Menu. Privacy settings for managed resources have been preset by your organization. Learn more |            |                 |        |   |
| Subscribe Subscribe with URL                                                                                                    |            |                 |        |   |

4. At the Microsoft Sign in, use your NWTC student or employee ID number, followed by @nwtc.edu

## Example: <u>12345678@nwtc.edu</u>

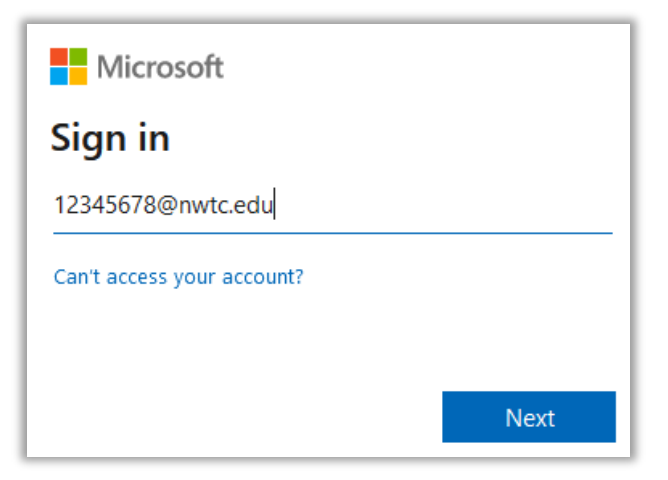

5. Enter your NWTC account password

| WI Technical College                                                                                           |  |  |
|----------------------------------------------------------------------------------------------------|--|--|
| Enter password                                                                                                 |  |  |
| Password                                                                                                    |  |  |
| Forgot my password                                                                                             |  |  |
| Use your face, fingerprint, PIN, or security key instead                                                       |  |  |
| Sign in                                                                                                    |  |  |
|                                                                                                    |  |  |
| Example: 00000001@NWTC.EDU, Note, this is your login information only and not your email address.              |  |  |
| To reset your password: https://pwd.nwtc.edu                                                                   |  |  |
| Need help? Contact the NWTC Student Help Desk at<br>(866) 235-5037 or the Staff Help Desk at (920)<br>498-6800 |  |  |

6. Approve the sign in by completing the two factor request

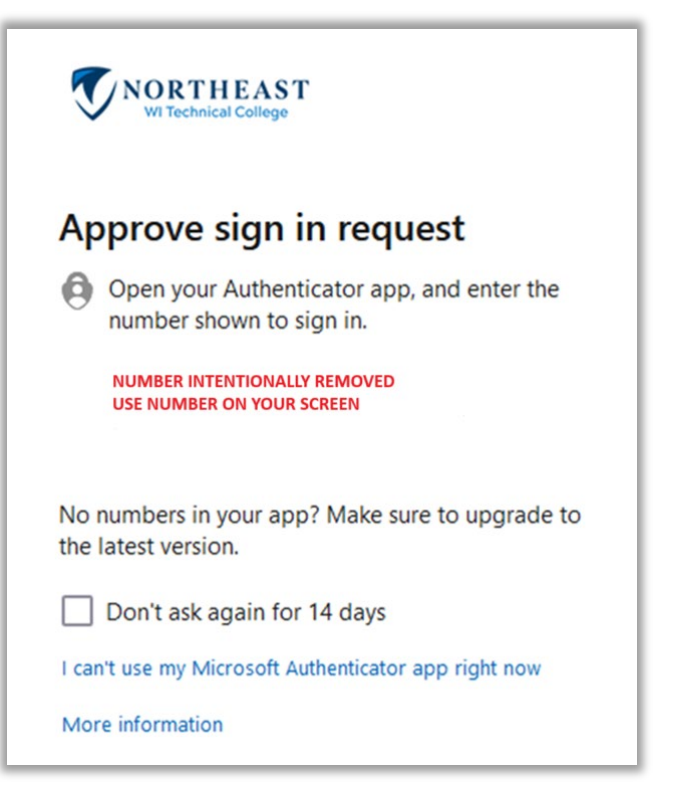

7. Chose an available desktop, name may not match image.

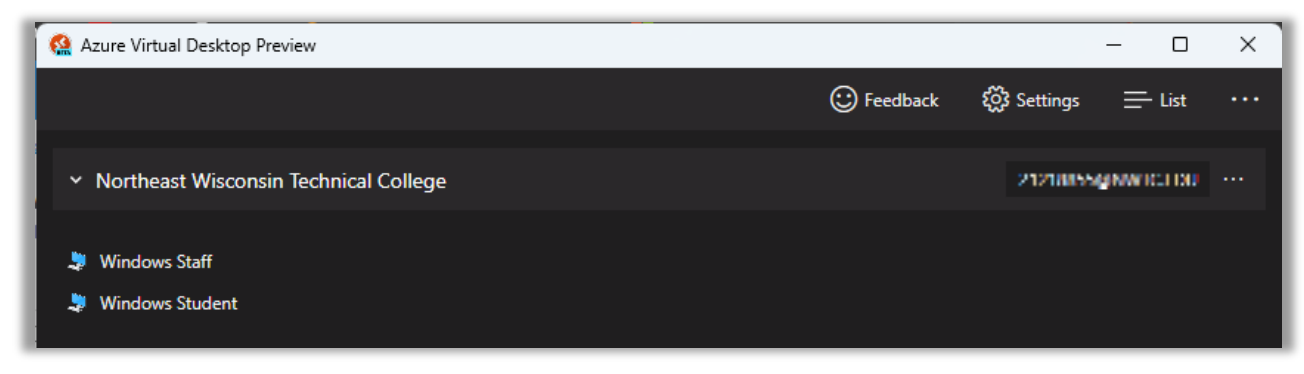

8. Enter your username and password, ensuring that username is your NWTC student or employee ID number followed by @nwtc.edu and password is your NWTC account password

## Example username: <u>12345678@nwtc.edu</u>

| Windows Security                                                                       | ×      |  |  |
|----------------------------------------------------------------------------------------|--------|--|--|
| Enter your credentials                                                                 |        |  |  |
| These credentials will be used to connect to Northeast Wisconsin<br>Technical College. |        |  |  |
| 212 mina (H. WTCHOU)                                                                   |        |  |  |
| Password                                                                               |        |  |  |
| Remember me                                                                            |        |  |  |
| More choices                                                                           |        |  |  |
| ОК                                                                                     | Cancel |  |  |

9. Click OK, you will be logged into the NWTC Windows computer with NWTC software. Once you are finished, log out of the desktop by clicking on the start menu in the NWTC

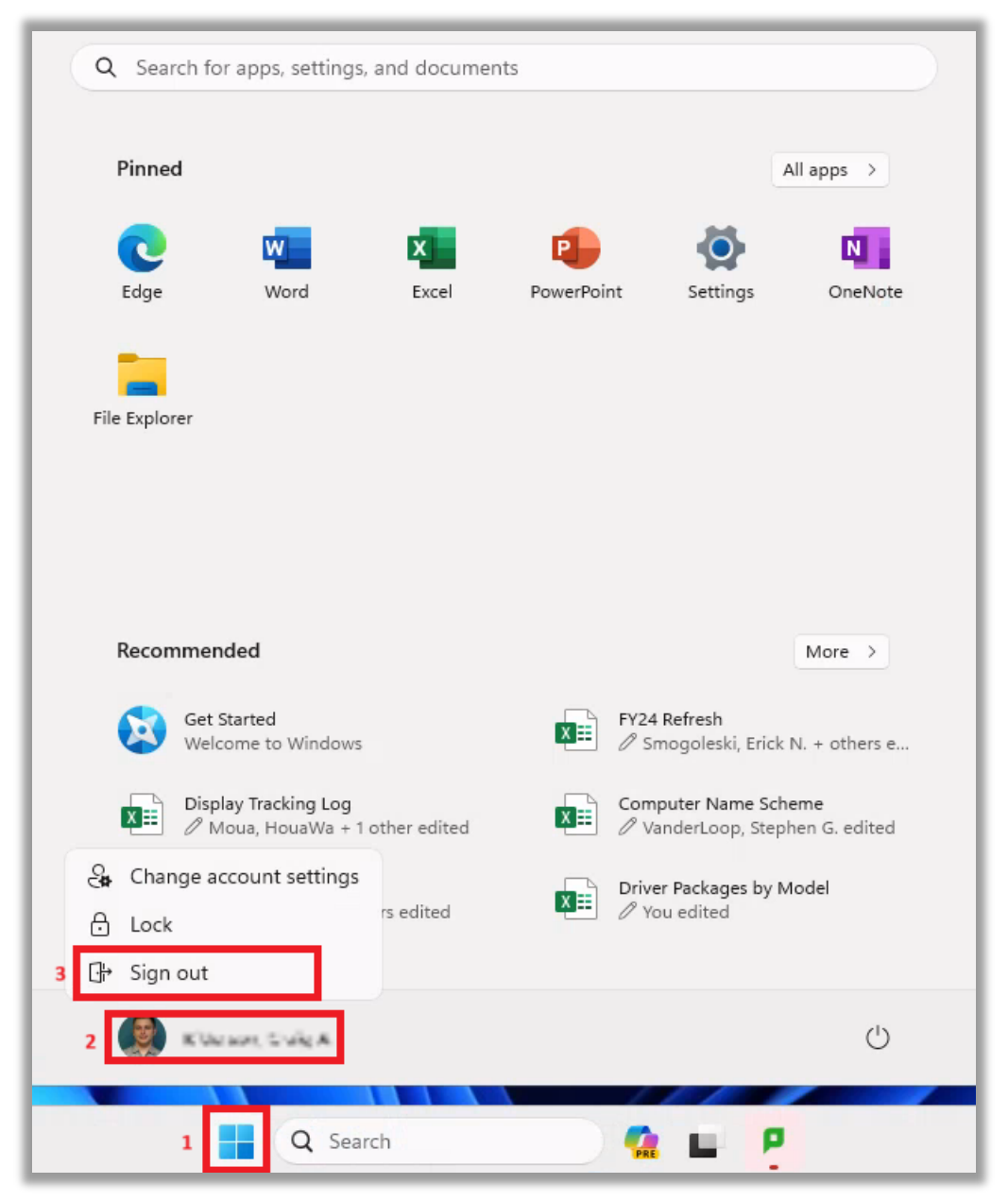

computer, clicking on your NWTC user name, and choosing Sign out in the menu

10. You can also close the Azure Virtual Desktop Preview App